附件 2

# 全国食盐电子防伪追溯服务平台 企业注册与认证流程

(版本号: V3.0)

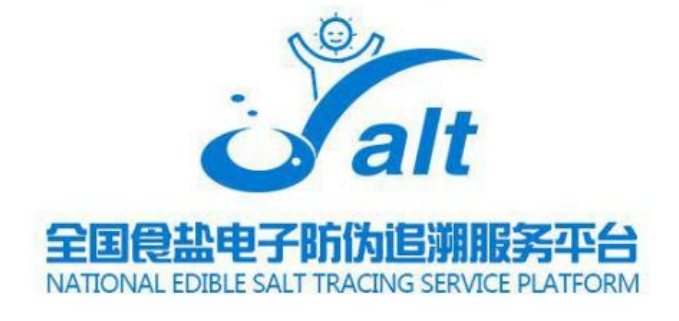

发布日期: 2022 年 4 月

## 一、企业注册

#### 1. 注册准备

打开浏览器,输入https://salttrace.cn 全国唯一食盐追溯平 台网址。

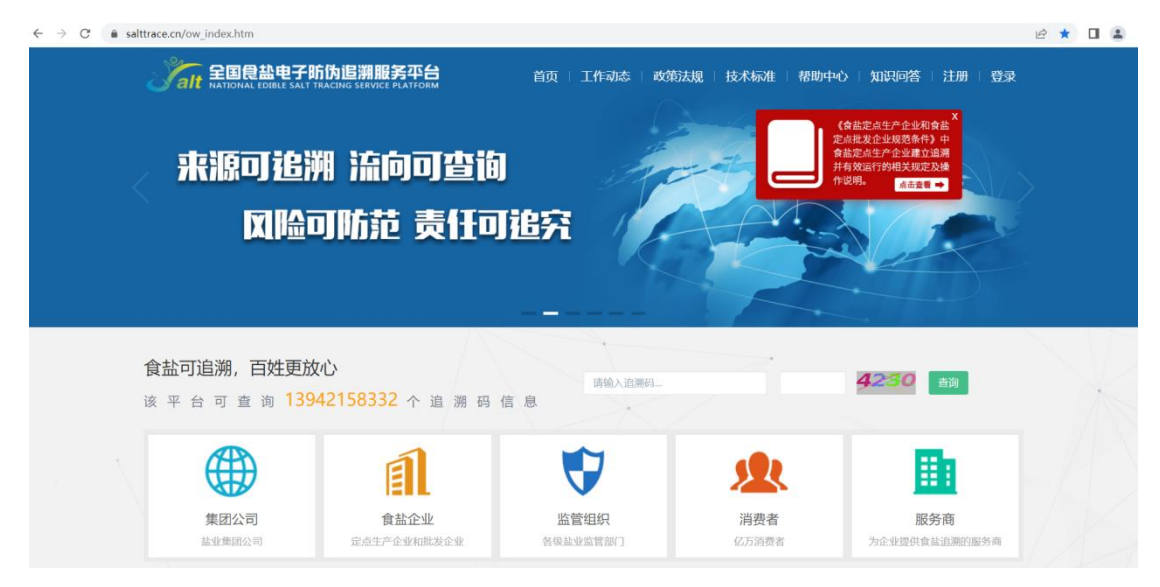

#### 2. 企业注册

点击右上角注册按钮 (建议屏幕分辨率为 1440\*900 以上)。

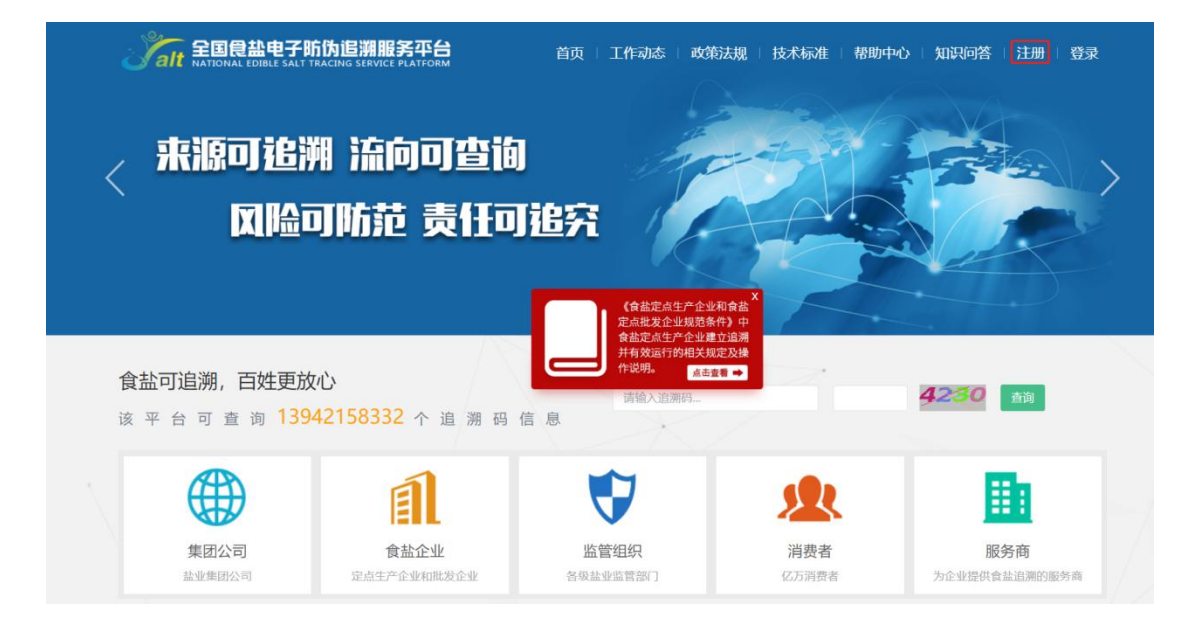

## 3. 信息填写

填写用户名称、用户密码、手机号码等信息。

| 1 填写手机号 | 2 完善资料                       | (1) 注册完成 |
|---------|------------------------------|----------|
| * 用户名称  |                              |          |
| * 用户密码  | 包含数字、大小写字母、长度不低于6位 🖉         |          |
| * 确认密码  | Ø                            |          |
| * 手机号码  |                              |          |
| * 通知方式  | ● 短信通知                       |          |
| * 图片验证码 | <b>\$82</b> 请输入图片上验证码        |          |
| * 手机验证码 | 发送验证码                        |          |
|         | *请先阅读并同意《全国食盐电子防伪追溯服务平台服务协议》 |          |
|         | 下一步                          |          |

点击"下一步"前,请点击阅读《全国食盐电子电子防伪追溯服 务平台服务协议》,在协议最底部勾选"我已阅读并同意",签署协 议后方可进入下一步。

| <section-header><section-header><text><section-header><section-header><section-header><text><list-item><list-item><list-item></list-item></list-item></list-item></text></section-header></section-header></section-header></text></section-header></section-header>                                                                                                    | 国侵盐电子防伪追溯服务平台                                                                                                    |   |
|----------------------------------------------------------------------------------------------------|----------------------------------------------------------------------------------------------------|---|
| <text><section-header><section-header><section-header></section-header></section-header></section-header></text>                                                                                                    | 全国食盐电子防伪追溯服务平台服务协议                                                                                                    | × |
| <section-header><ul> <li>A constraint of the second second</li></ul></section-header> | 得用户的同意,届时全国食盐电子防伤追溯服务平台将通过网站公告等方式向用户发出转让通知。                                                                                  | - |
| <ul> <li>1.11 Equitable Produbility Registry and production of the stand of the stand of the sta</li></ul>                                | 第十二条 通知和送达                                                                                                    |   |
| <ul> <li>122 用户对于全国食盐电子防伪追溯服务平台的通知应当通过全国食盐电子防伪追溯服务平台对外正式公布的通信地址、传真导母、电<br/>creture 可能不可能。</li> <li>412 和中心以口在「中午午午午午午午午午午午午午午午午午午午午午午午午午午午午午午午午午午午午</li></ul>                                                                                                    | •12.1 全国食盐电子防伤追溯服务平台对于用户所有的通知均可通过网页公告、电子邮件、站内信、手机短信或常规的信件传送等方式进行;该等通知于发送之日视为已送达收件人。                                          |   |
| 第二十二条 法律运用与管辖 ● 13.1 本协议之效力、解释、变更、执行与导议解决均适用中华人民共和国大陆地区法律。 ● 13.2 如本协议的任何条款被视作无效或无法执行、则上述条款可被分离、其他条款仍具有法律效力。本协议的标题仅为方便阅读所说、<br>市对具体条款的定义、限制、解释或描述其范围或界限。 ● 13.3 因全国食盐电子防伪追溯服务平台与用户就本协议的签订、履行或解释发生争议、双方应努力友好协商解决。如协商不成、全国食<br>盘弓好防迫溯服务平台和用户均同意由全国平台所在地法院进行就决。 ● 2 定日阅读开同意《全国食盐电子防伤追溯服务平台服务协议) ■ 2 配用读开问意《全国食盐电子防伤追溯服务平台服务协议) ■ 2 配用读开问意《全国食盐电子防伤追溯服务平台服务协议) ■ 2 配用读工具 建定量 建电子防伤追溯服务 平台服用注 ① 1 配用 ■ 2 配用 2 配用 2 配用 2 配用 2 配用 2 配用 ■ 2 配用 2 配用 2 配用 2 配用 2 配用 2 配用 2 配用 2 配                                                                                                    | ・12.2 用户对于全国食盐电子防伪追溯服务平台的通知应当通过全国食盐电子防伪追溯服务平台对外正式公布的通信地址、传真号码、电<br>子邮件地址等联系信息进行送达。                                           |   |
| <ul> <li>・13.1 本协议之效力、解释、变更、执行与争议解决均适用中华人民共和国大陆地区法律。</li> <li>・13.2 如本协议的任何条款被视作无效或无法执行、则上送条款可被分离,其他条款仍具有法律效力。本协议的标题仅为方便阅读所设、<br/>非对具体条款的定义、限制、解释或描述其范围或界限。</li> <li>・13.3 因全国食盐电子防伪追溯服务平台与用户就本协议的签订、履行或解释发生争议、双方应努力友好协商解决。如协商不成、全国食<br/>盐电子防伪追溯服务平台和用户均同意由全国平台所在地法院进行裁决。</li> <li>①・我已阅读并同意《全国食盐电子防伪追溯服务平台服务协议》</li> <li>確认</li> <li>通い</li> <li>通い</li> <li>通い</li> <li>Exercise and Regits Reserved</li> </ul>                                                                                                    | 第十三条 法律适用与管辖                                                                                                    |   |
| <ul> <li>● 13.2 如本协议的任何条款被视作无效或无法执行,则上送条款可被分离,其他条款仍具有法律效力。本协议的标题仅为方便阅读所设,<br/>非对具体条款的定义、限制、解释或描述其范围或界限。</li> <li>● 13.3 因全国食盐电子防伪追溯服务平台和户的声音由全国平台所在地法院进行裁决。</li> <li>● 2 * 我已阅读并同意《全国食盐电子防伪追溯服务平台服务协议》</li> <li>● 我已阅读并同意《全国食盐电子防伪追溯服务平台服务协议》</li> <li>● 我已阅读并同意《全国食盐电子防伪追溯服务平台服务协议》</li> <li>● 我已阅读并同意《全国食盐电子防伪追溯服务平台服务协议》</li> <li>● 我已阅读并同意《全国食盐电子防伪追溯服务平台服务协议》</li> <li>● 我已阅读并同意《全国食盐电子防伪追溯服务平台服务协议》</li> <li>● 我已阅读并同意《全国食盐电子防伪追溯服务平台服务协议》</li> <li>● 我已阅读并同意《全国食盐电子防伪追溯服务平台服务协议》</li> <li>● 我已阅读并同意《全国食盐电子防伪追溯服务平台服务协议》</li> <li>● 我已阅读并同意《全国食盐电子防伪追溯服务平台服务协议》</li> <li>● 我已阅读并同意《全国食盐电子防伪追溯服务平台服务协议》</li> <li>● 我已阅读并同意《全国食盐电子防伪追溯服务平台服务协议》</li> <li>● 我已阅读并同意《全国食盐电子防伪追溯服务平台服务协议》</li> <li>● ● ● ● ● ● ● ● ● ● ● ● ● ● ● ● ● ● ●</li></ul>                                                                                                    | ・13.1 本协议之效力、解释、变更、执行与争议解决均适用中华人民共和国大陆地区法律。                                                                                  |   |
|                                                                                                    | •13.2 如本协议的任何条款被视作无效或无法执行,则上送条款可被分离,其他条款仍具有法律效力。本协议的标题仅为方便阅读所设,<br>非对具体条款的定义、限制、解释或描述其范围或界限。                                 |   |
| 2・我已阅读并同意《全国食盐电子防伪追溯服务平台服务协议》          确认          施設单位:工业和注意包括通知意思工业问:建设及适应单位:中国法址协会: 認知意識:400.010-0315         Copyright General         Displace and All Rights Reserved         Displace and All Rights Reserved                                                                                                    | ・13.3 因全国食盐电子防伪追溯服务平台与用户就本协议的签订、履行或解释发生争议,双方应努力友好协商解决。如协商不成,全国食盐电子防伪追溯服务平台和用户均同意由全国平台所在地法院进行裁决。                              |   |
| 确认<br>指导单位:工业和结局代码购费基工业可 建成及压缩单位:中国监业协会 能送电话:400-010-0315<br>Copyright @ www.saltrace.cn All Rights Reserved                                                                                                    | 3* 我已阅读并同意《全国食盐电子防伪追溯服务平台服务协议》                                                                                               | Ţ |
| 指导单位:工业和信息化都种需品工业可 建设及运输单位:中国基业协会 服务电话:400-010-0315<br>Copyright O www.salltrace.cn All Rights Reserved<br>IIII (Detenoion544187-4                                                                                                    | 确认                                                                                                    |   |
|                                                                                                    | 指导种位:工业和信息化品际的部品工业で 建设及运输单位:中国适业协会 部务也适:400-010-0315<br>Copyright © www.saltfrace.cn All Rights Reserved<br>市ICP描00005416号-4 |   |

## 4. 信息完善

完善企业名称、注册类型、联系人等信息。

| Salt 全国良盐电子防伪追溯服务 |           |         |
|-------------------|-----------|---------|
| 1 填写手机号           | 2 完善资料    | () 注册完成 |
| * 企业名称            | 与营业执照名称一致 |         |
| * 注册类型            | 请选择类型 🖌   |         |
| * 联系人姓名           | 请填写身份证上姓名 |         |
| 联系人邮箱             |           |         |
| * 联系人手机           |           |         |
| 联系人固定电话           |           |         |
|                   | 注册        |         |
|                   |           |         |
| 指                 |           |         |
|                   |           |         |

#### 5. 完成注册

填写完毕后,点击注册,即提示注册成功。跳转至登录页面,输 入账号密码登录。

| 全国良盐电子防伪追溯服务平台<br>NATIONAL EDIBLE SALT FRACING SERVICE PLATFORM |                        |    |  |  |  |
|-----------------------------------------------------------------|------------------------|----|--|--|--|
|                                                                 | 平台账号登陆                 |    |  |  |  |
|                                                                 | 请输入用户名或手机号             |    |  |  |  |
| ai ai                                                           | 请输入登录密码                | 5  |  |  |  |
|                                                                 | 请输入图片上验证码 952          | 5  |  |  |  |
|                                                                 | 忘记                     | 密码 |  |  |  |
| 来源可追溯、流向可查询、风险可防范、责任可追究                                         | 登录                     |    |  |  |  |
| 立即注册                                                            |                        |    |  |  |  |
|                                                                 |                        |    |  |  |  |
| 指导单位,工业和信息化部派鉴别工业引 建设及运维单位,中国非州                                 | (协会 服务电话: 400-010-0315 |    |  |  |  |

导単位: 工业和启急化部洞费品工业可 建设反连堆单位: 中国盘业协会 服务电话: 400-010-0315 Copyright © www.salttrace.cn All Rights Reserved 京ICP备09095416号-4

# 二、企业认证

#### 1. 申请认证

登录后,显示"未认证",点击"申请企业认证"进入认证流程。

| 防伪追溯服务平台<br>TRACING SERVICE PLATFORM |             |          |             | 🚨 -                         |
|--------------------------------------|-------------|----------|-------------|-----------------------------|
| 申请企业认证,获取更多权益<br>章 盐调试企业 我愿 申请企业认证   | I.          |          |             |                             |
| 企业数据                                 |             |          |             | 管理员必看                       |
| 申请码量                                 | 申请次数<br>0   | 扫码量<br>0 | 预警码量<br>0   | <b>服务电话</b><br>400-010-0315 |
| 企业数据                                 |             |          |             | 「「」 关注我们<br>日一月,更方便 高いな     |
| 最近15天扫描量与预警量<br>0.8<br>0.6<br>0.4    | -O- 15時量 -O | - 预留初盖   | <u></u><br> |                             |

# 2. 填写认证信息

填写企业信息,必须填写企业真实信息。

| * 企业名称: | 食盐测试企业                |              |
|---------|-----------------------|--------------|
|         | 需与营业执照上的名称完全一致, 信息审核质 | 成功后,企业名称不可修改 |
| * 企业简称: | 企业简称不能超过6位,需从企业全称     | 中选取          |
| *省:     | 请选择省                  | ~            |
| * 市:    | 请选择城市                 | ~            |
| *县:     | 请选择区县                 | ~            |
| *详细地址:  |                       |              |
| 冬注 ·    |                       |              |

# 3. 上传证书附件

# 按照真实证书内容填写企业证书信息,上传证书附件。

企业证书登记

\*证书附件支持.jpg .jpeg .bmp .gif .png格式照片,大小不超过4M。 \*注:食盐定点生产/批发企业认证申请,须上传营业执照、食盐定点生产企业证书、食盐批发许可证、食品生产许可证、食品经营许可证。

\*注:食盐定点批发企业认证申请,须上传营业执照、食盐批发许可证、食品经营许可证。

\*注:其他企业认证申请,须上传营业执照。

| * 类型             | *证书编号           | *发证机关 | *证书附件      | *发证日期 | *有效日期 | 备注 |
|------------------|-----------------|-------|------------|-------|-------|----|
| * 营业执照           | 请填写统一社会<br>信用代码 |       | 查看<br>选择文件 |       |       |    |
| 食盐定点生产企<br>业证书   |                 |       | 查看<br>选择文件 |       |       |    |
| * 食盐定点批发企<br>业证书 |                 |       | 查看<br>选择文件 |       |       |    |
| 食品生产许可证          |                 |       | 查看<br>选择文件 |       |       |    |
| 食品经营许可证          |                 |       | 查看<br>选择文件 |       |       |    |

带\*的为必填项,请务必完善信息

## 4. 提交审核

等待平台审核,完成企业认证。